# Guide application DID brumisation pour android

| 16:04 🖪 🏟 | 🖻 🌂 .iil 58% 🛢    |
|-----------|-------------------|
|           | 2                 |
| (5)       | connexion         |
| Ś         | mode              |
|           | programmation     |
| ţ         | durées et limites |
| i         | informations      |
|           | appareil          |
|           | à propos          |

Ecran d'accueil, toucher connexion pour démarrer.

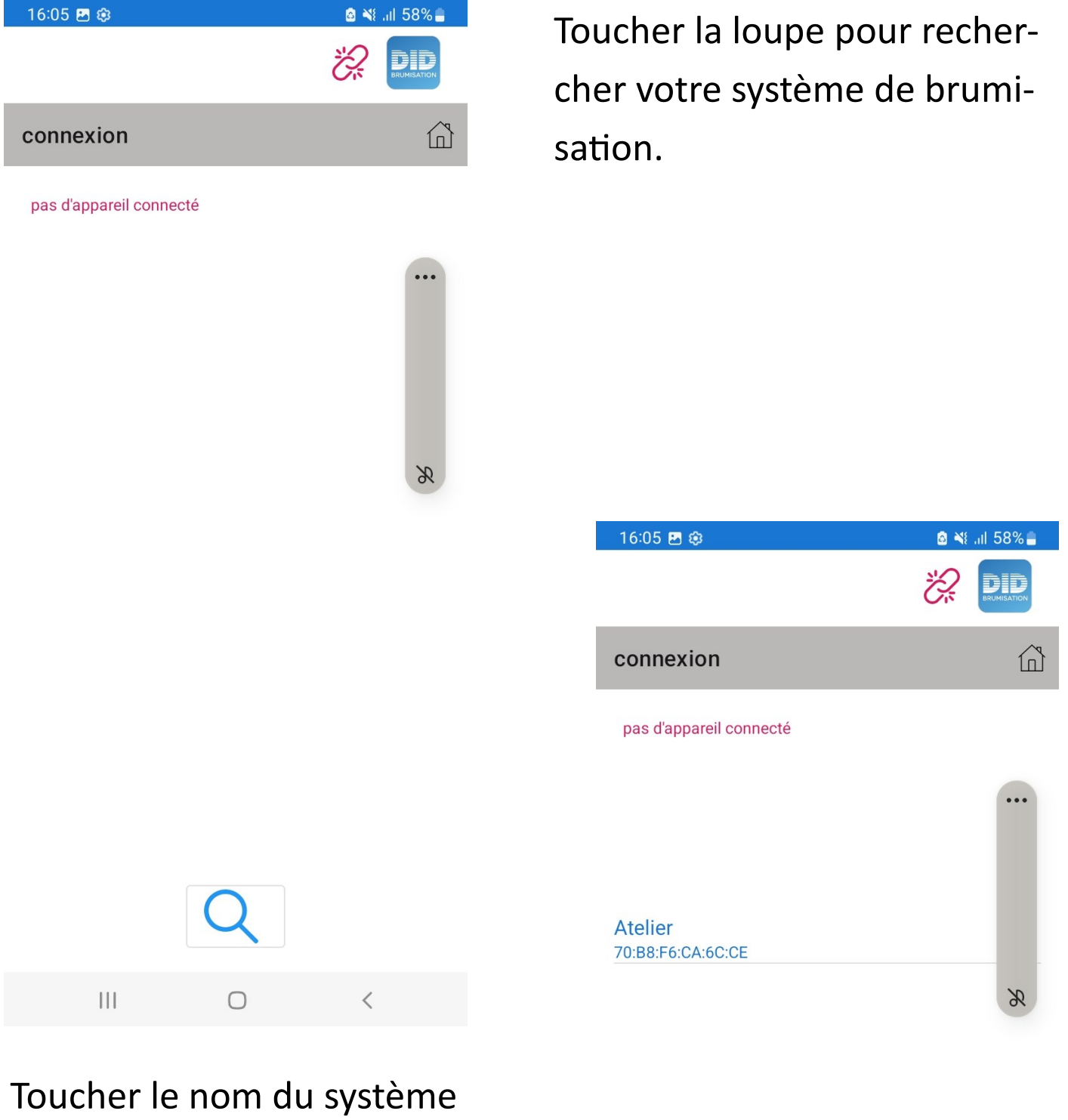

(ici Atelier), pour vous connecter.

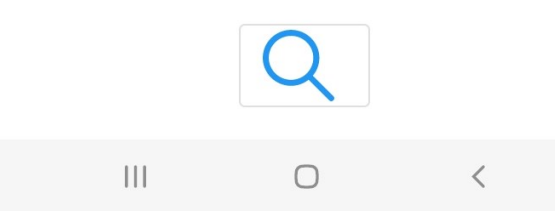

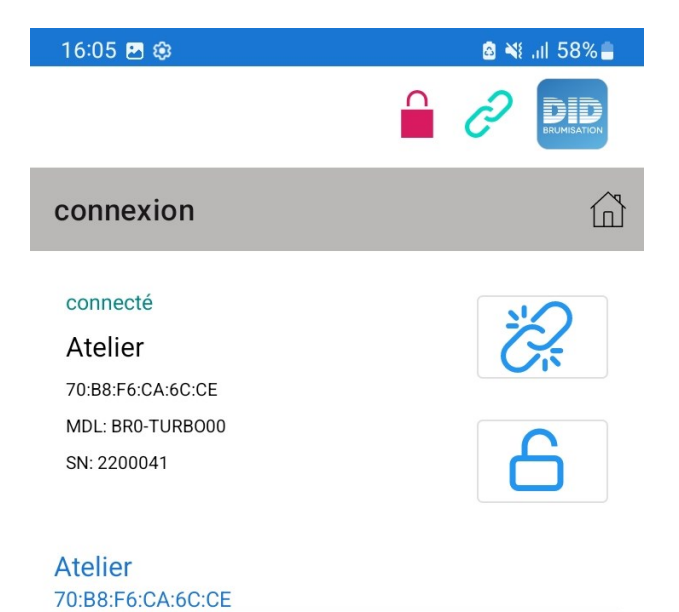

Le système est connecté, toucher le cadenas bleu pour saisir le code PIN (code réglé d'usine : 6655).

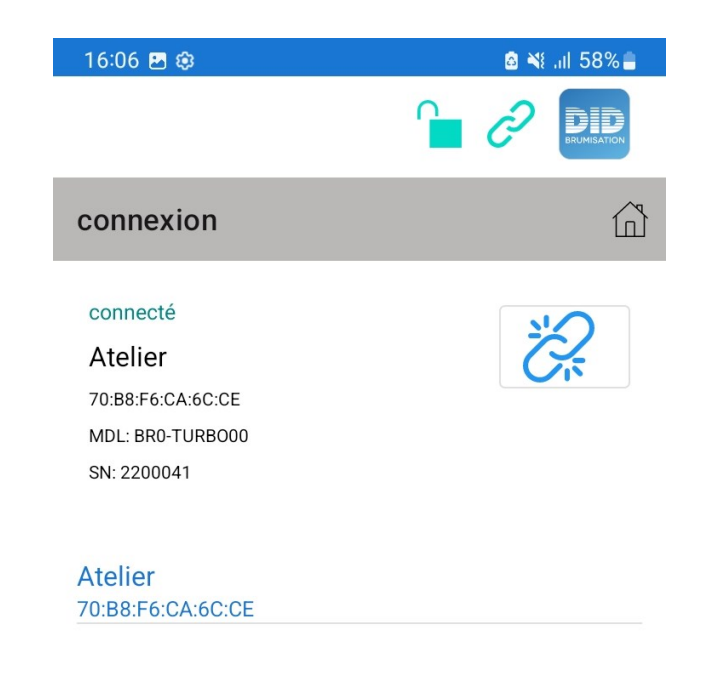

La cadenas rouge est devenu vert.

Ο

<

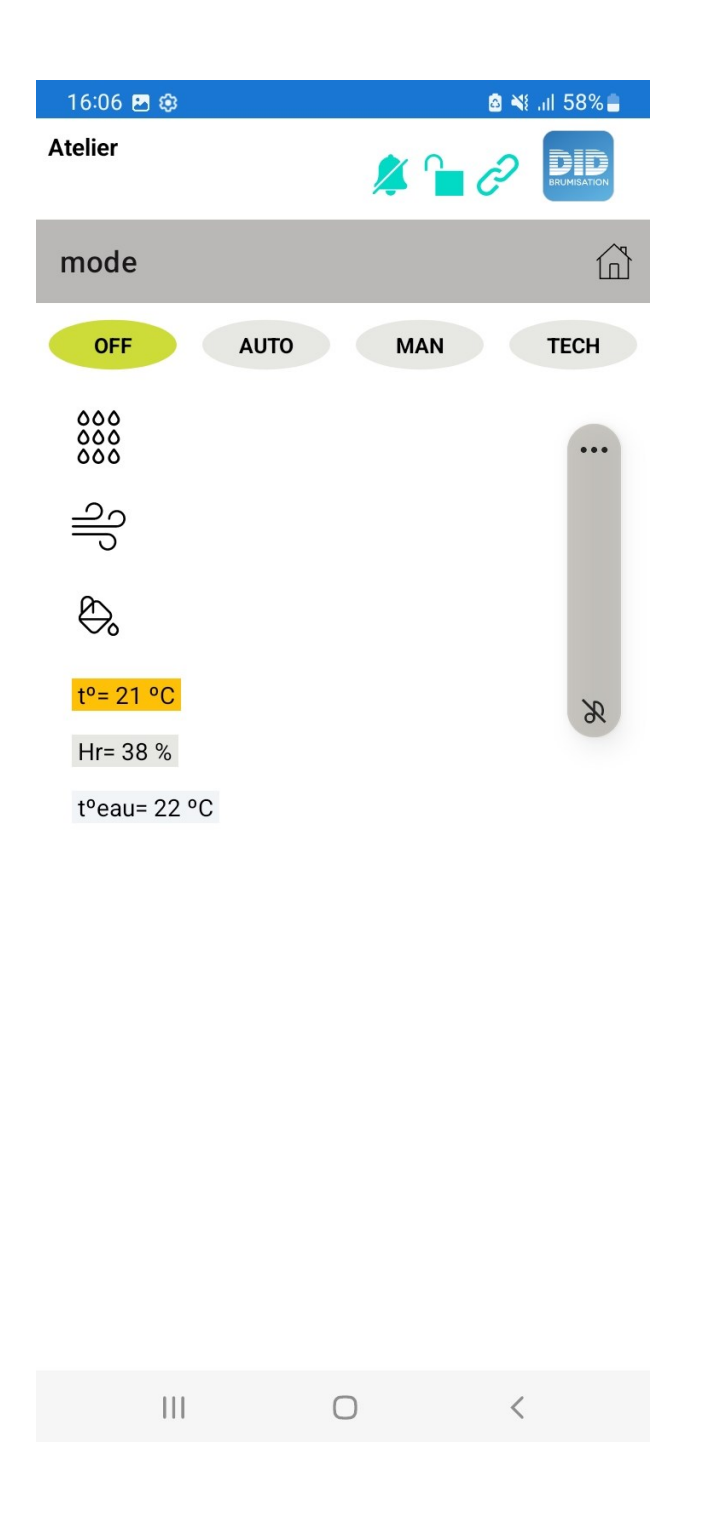

## 3 modes disponibles :

- AUTO : fonctionnement selon les horaires programmés
- MAN : démarrage et arrêt manuels
- TECH : commandes séparées de tous les éléments du systèmes

| 16:07 🖪 🕸         | <b>⊠ ×</b> € ,ıll 58% <mark>–</mark> |
|-------------------|--------------------------------------|
| Atelier           |                                      |
| mode              |                                      |
| OFF               | AUTO MAN TECH                        |
| 000<br>000<br>000 |                                      |
| ဂျာ               | Dosage D                             |
| $\mathfrak{S}$    | t° mini 🌗                            |
| t°= 21 °C         | Hr maxi 🕖                            |
| Hr= 38 %          |                                      |
| t°eau= 22 °C      |                                      |

### Mode AUTO

Choisissez d'activer ou non

- la pompe doseuse
- la limite de température
- la limite d'hygrométrie

| 16:08 🖪 🥸                   |          | ◙ ₩  58% |            | Mode MAN                                                        |                               |   |  |
|-----------------------------|----------|----------|------------|-----------------------------------------------------------------|-------------------------------|---|--|
| mode                        |          |          | Ch         | oisissez                                                        |                               |   |  |
| OFF AUT                     | D MAN    | тесн     | - le<br>ou | <ul> <li>le fonctionnement p<br/>ou en marche forcée</li> </ul> |                               |   |  |
|                             |          | Cycle    | - d        | - d'activer ou non                                              |                               |   |  |
| Marche forcée 🕒 🔹 la pon    |          |          |            |                                                                 | ompe doseuse                  |   |  |
|                             |          |          | •          | <ul> <li>la limite de température</li> </ul>                    |                               |   |  |
|                             |          |          |            | <ul> <li>la limite d'hygrométrie</li> </ul>                     |                               |   |  |
|                             | pompe do | oseuse 🕖 |            | 16:08 🖪 🕸                                                       | <b>₫ ≼</b> ŧ "il 58% <b>=</b> |   |  |
|                             |          | Purge    |            |                                                                 |                               |   |  |
| Vidange D                   |          |          |            | mode                                                            | Û                             | ٩ |  |
|                             |          |          |            | OFF AUTO MAN TECH                                               |                               |   |  |
|                             |          |          |            |                                                                 | pompe HP                      |   |  |
|                             |          |          |            |                                                                 | EV alimentation               |   |  |
|                             |          |          |            |                                                                 | EV décharge                   |   |  |
| Ш                           | 0        | <        |            |                                                                 | EV air                        |   |  |
|                             |          |          |            |                                                                 | ventilateur 🕖                 |   |  |
| Mode TECH                   | 1        |          |            |                                                                 | pompe doseuse                 |   |  |
| Choisissez d'activer ou non |          |          |            |                                                                 | UV                            |   |  |

Choisissez d'activer ou non chaque composant du système (mode réservé au dépannage)

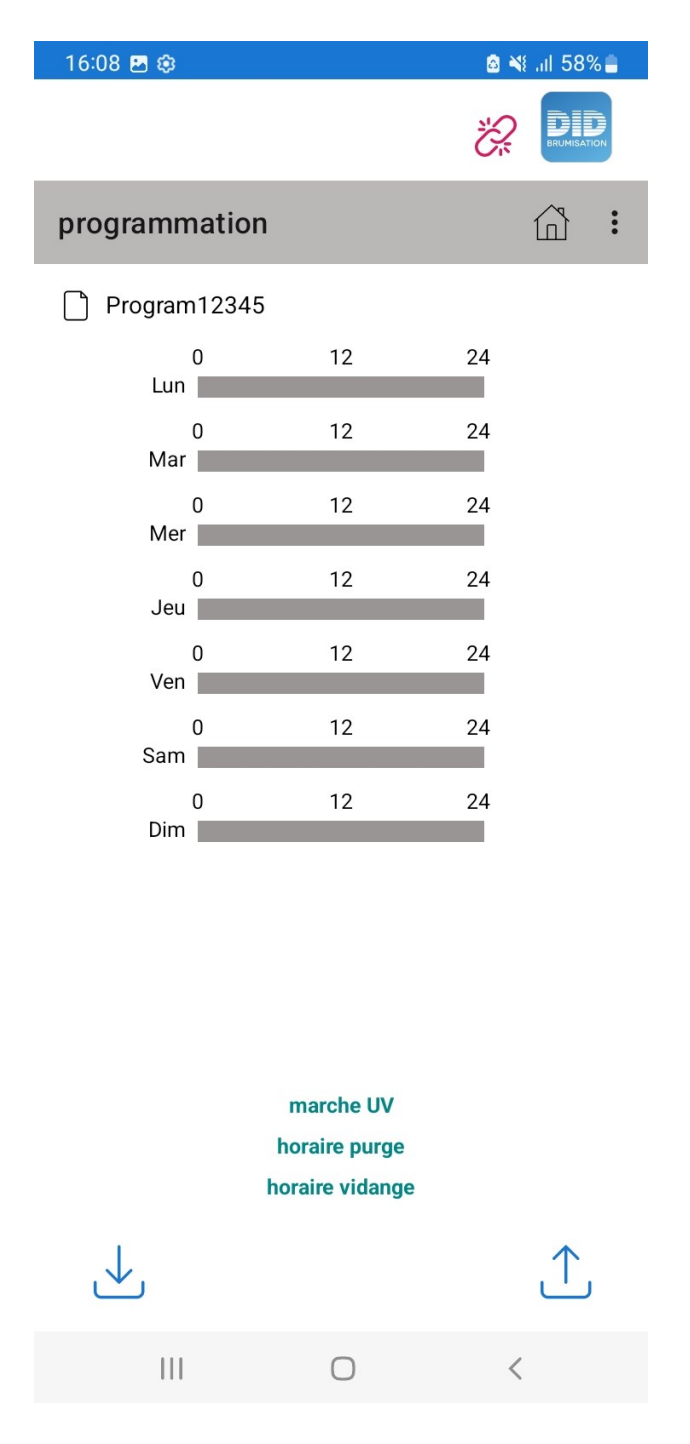

Toucher + pour ajouter une plage horaire et V pour l'enregistrer, X pour la supprimer.

Toucher le bouton en bas à droite pour envoyer les infos au système.

Toucher la lettre d'un jour pour voir les programmes en cours ce jour-là. PROGRAMMATION

Toucher Modifier pour créer un nouveau programme de fonctionnement.

Toucher les carrées bleus pour choisir les jours concernés par la nouvelle plage horaire.

Toucher + pour ajouter une plage horaire et V pour l'enregistrer, X pour le supprimer.

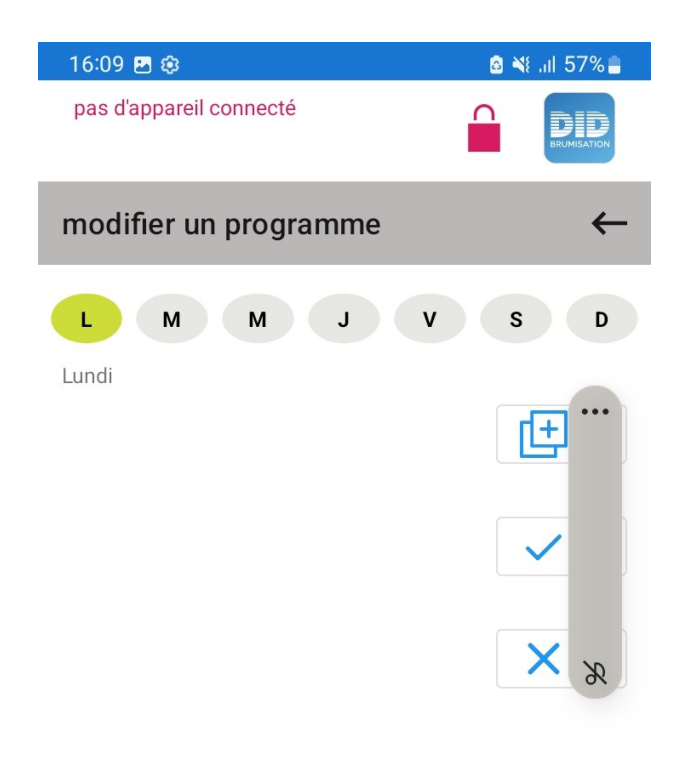

marche UV: 00:00 --- 00:00 horaire purge: 00:00 horaire vidange: 00:00

0

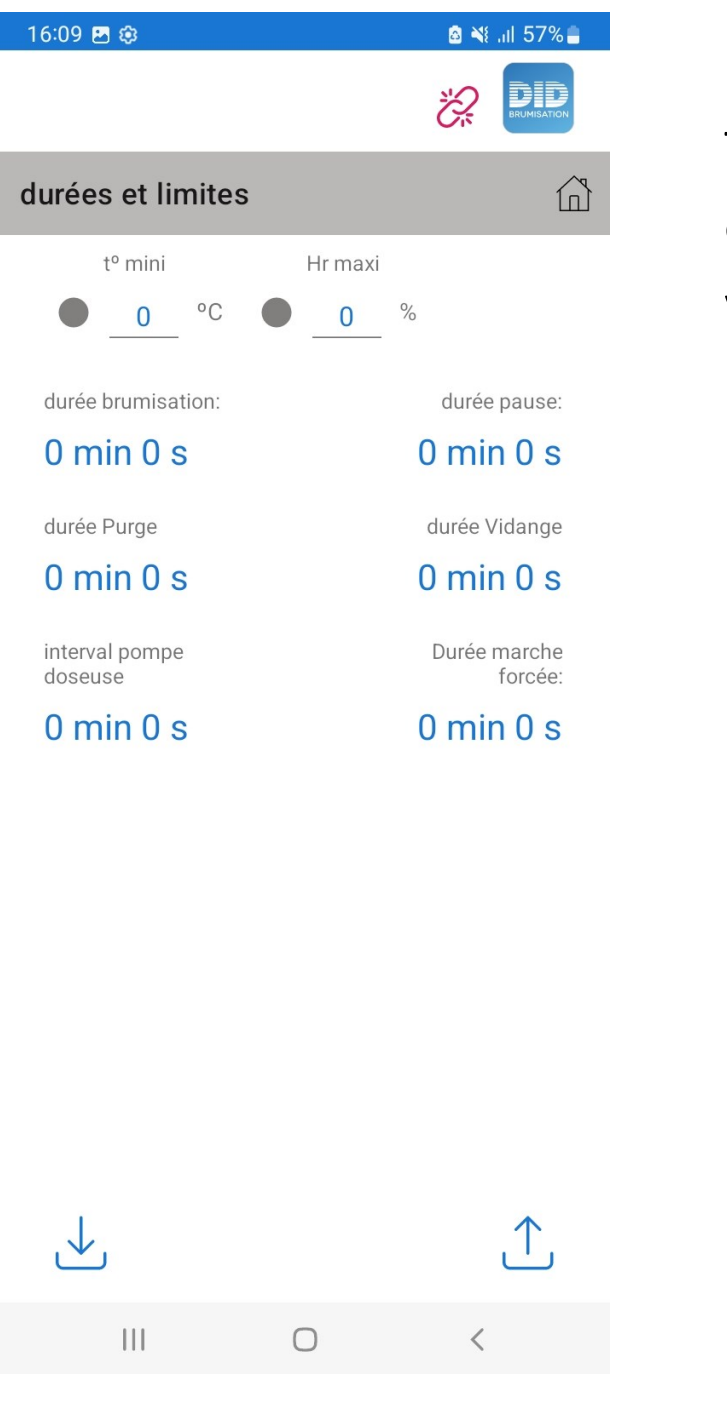

#### INFO

Indique en temps réel tous les états du système.

#### DUREES ET LIMITES

Toucher le nom d'une durée ou une icône pour régler la valeur correspondante.

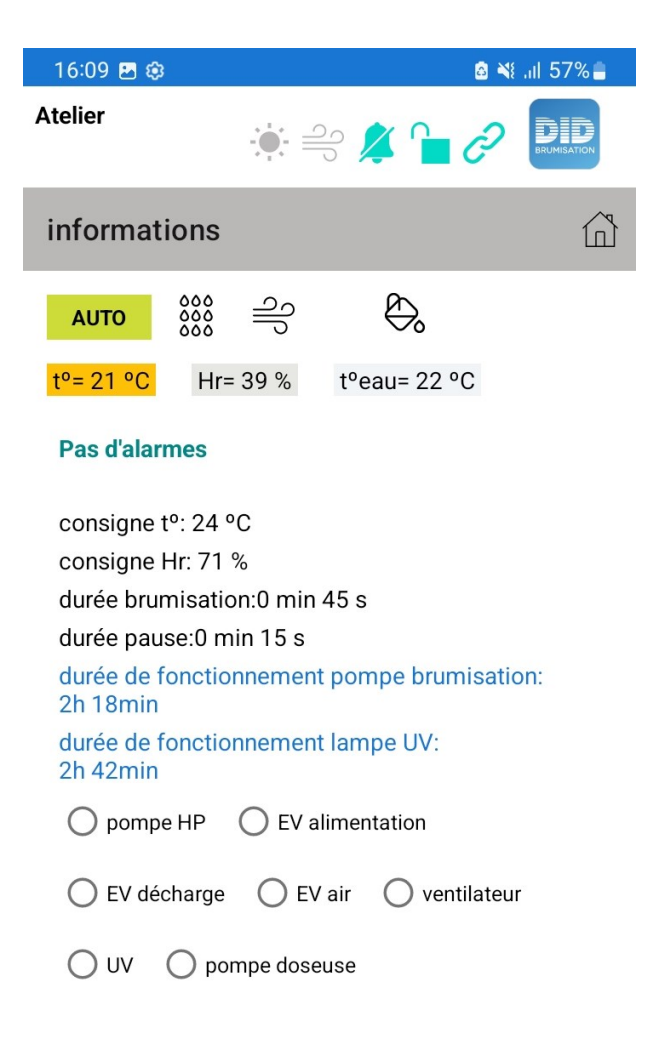

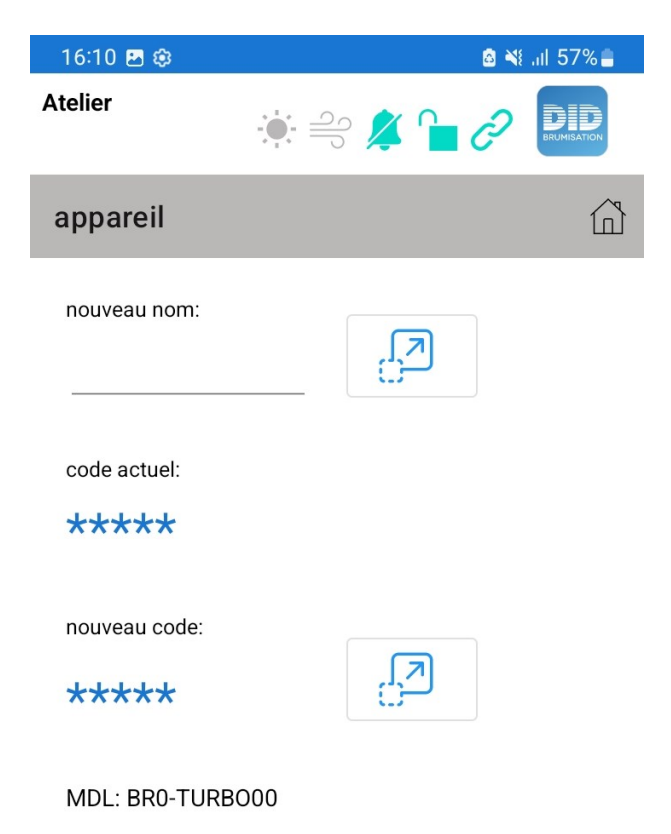

<

SN: 2200041

Ο

APPAREIL

Modifier le nom ou le code PIN du système.

Toucher le bouton à flèche pour envoyer les infos au système.